## Win10 系统关闭自动更新方法

近期发现有 win10 系统用户更新新版本后,在调用 OA 在线信 息发送文件时,无法加载 flash,原因系 win10 移除了对 flash 的支 持,因此,需提前将 Win10 系统中的自动更新予以关闭,方法如下:

方法一: windows updata 服务禁用

1、按 WIN+R 打开运行, 输入 services.msc 回车

| 🗁 运行         |                                                       |  |  |  |  |  |
|--------------|-------------------------------------------------------|--|--|--|--|--|
|              | Windows 将根据您所输入的名称,为您打开相应的程序、<br>文件夹、文档或 Internet 资源。 |  |  |  |  |  |
| 打开(0)        | : services.msc 🔹                                      |  |  |  |  |  |
| 使用管理权限创建此任务。 |                                                       |  |  |  |  |  |
|              | 确定 取消 浏览( <u>B</u> )                                  |  |  |  |  |  |

2、找到 "Windows updata" 服务,双击后设置为禁用 应用即可;

| 🔍 服务                                                   |                                                                                                    |                                                                                                    |                                                 |                 |                                                | X                                                        |
|--------------------------------------------------------|----------------------------------------------------------------------------------------------------|----------------------------------------------------------------------------------------------------|-------------------------------------------------|-----------------|------------------------------------------------|----------------------------------------------------------|
| 文件(E) 操作(A) 查看(V) 帮助(H)<br>(→ →) □ □ □ → □ □ □ ▶ ■ □ ▶ |                                                                                                    |                                                                                                    |                                                 |                 |                                                |                                                          |
| 服务(本地)                                                 | ♀ 服务(本地)                                                                                                    |                                                                                                    |                                                 |                 |                                                |                                                          |
|                                                        | Windows Update                                                                                                    | 名称                                                                                                    | 描述                                              | 状态              | 启动类型                                           | 登 ^                                                      |
|                                                        | 停止此服务<br>重启动此服务                                                                                                    | Windows Media Center S Windows Media Player N Windows Modules Installer Windows Presentation F.                                                                                                    | 在<br>使用<br>启用<br>通过                             |                 | 手动<br>手动<br>手动                                 | 网》<br>网》<br>本1                                           |
|                                                        | 描述:<br>启用检测、下载和安装                                                                                                    | <ul> <li>Windows Preschadom I</li> <li>Windows Remote Manag</li> <li>Windows Search</li> <li>Windows Time</li> </ul>                                                                                                    | Win<br>为文<br>维护                                 | 已启              | 手动<br>手动<br>自动(延<br>手动                         | 不<br>例:<br>本は<br>本は                                      |
|                                                        | Windows 和其他程序的更<br>新。如果此服务被禁用,这台<br>计算机的用户将无法使用<br>Windows Update 或其自动<br>更新功能,并且这些程序将无<br>法使用 Windows Update<br>Agent (WUA) API。 | <ul> <li>Windows Update</li> <li>WinHTTP Web Proxy Aut</li> <li>Wired AutoConfig</li> <li>WLAN AutoConfig</li> <li>WMI Performance Adapter</li> <li>Workstation</li> <li>WPS Office Cloud Service</li> <li>WWAN AutoConfig</li> </ul> | 启用<br>Win<br>有线<br>WL<br>Pro<br>使用<br>Pro<br>该暇 | 已启<br>已启<br>已启动 | 自动(延<br>手动<br>手动<br>自动<br>手动<br>手动<br>手动<br>手动 | 本<br>本<br>本<br>本<br>本<br>本<br>本<br>本<br>本<br>本<br>本<br>本 |

Windows Update 的属性(本地计算机)

| 服务名                        | 6称:                                | wuauserv                                               |   |  |
|----------------------------|------------------------------------|--------------------------------------------------------|---|--|
| 显示名                        | 3称:                                | Windows Update                                         |   |  |
| 描述:                        |                                    | 启用检测、下载和安装 Windows 和其他程序的更新<br>,如果此服务被禁用,这台计算机的用户将无法使用 |   |  |
|                            |                                    |                                                        |   |  |
| 可执行<br>C:\Wi               | 了文件的算<br>indows\s                  | 径:<br>/stem32\svchost.exe -k netsvcs                   |   |  |
| 可执行<br>C:\Wi<br>启动操        | f文件的路<br>indows\s<br>經(E):         | 径:<br>/stem32\svchost.exe -k netsvcs<br>禁用             | Ŷ |  |
| 可执行<br>C:\Wi<br>启动操<br>服务步 | f文件的路<br>indows\s<br>e型(E):<br>秋志: | 径:<br>/stem32\svchost.exe -k netsvcs<br>禁用<br>已停止      | ~ |  |

方法二:为 windows 更新指定一个错误的升级服务器地址

×

1、按"Win+R"组合键打开运行输入"gpedit.msc"再点"确定";

| 📨 运行            |                                                       |
|-----------------|-------------------------------------------------------|
|                 | Windows 将根据您所输入的名称,为您打开相应的程序、<br>文件夹、文档或 Internet 资源。 |
| 打开( <u>O</u> ): | gpedit.msc 🗸                                          |
|                 | 😵 使用管理权限创建此任务。                                        |
|                 |                                                       |
| <b>ल</b> क      | ▲完 取消 浏览(B)                                           |
| 2、打开            | F"本地组策略编辑器"展开"管理模版"→"Windows组                         |
| 件";             |                                                       |

再点"确定"

| 」「本地組策略編攝器                                                                                                    |                |                                             |
|----------------------------------------------------------------------------------------------------|----------------|---------------------------------------------|
| 文件(F) 操作(A) 查看(V                                                                                                    | ) 帮助(H)        |                                             |
| ▲ 本地计算机 策略 ▲ 計算机配置                                                                                                    | 」本地计算机策略       | -                                           |
| ▷ 🧾 软件设置                                                                                                    | 选择一个项目来查看它的描述。 | 名称                                          |
| <ul> <li>▷ III Windows 设置</li> <li>▷ III 管理模板</li> <li>▲ ● III 户配置</li> <li>▷ III 软件设置</li> <li>▷ III Windows 设置</li> <li>▷ III 管理模板</li> </ul> |                | <ul> <li>● 计算机配置</li> <li>◎ 用户配置</li> </ul> |

3、接着双击"Windows 组件"找到"Windows Update;

4、在"Windows Update"内找到"指定 Intranet Microsoft 更新 服务位置";

5、选中"指定 Intranet Microsoft 更新服务位置"右键编辑;

6、将"未配置"框选为"已启用"。在"设置检测更新的 Intranet 更新服务"填写 127.0.0.1 (注: 127.0.0.1 为本机 IP)。

| 🕵 指定 Intranet Microsoft ] | 影服务位置                                       |                                   |                                      |                     | ×     |
|---------------------------|---------------------------------------------|-----------------------------------|--------------------------------------|---------------------|-------|
| 1 指定 Intranet Microsoft   | 更新服务位置                                      | 上一个设置(P)                          | 下一个设置(N)                             |                     |       |
| ○ 未配置(C) 注释:<br>④ 已应用(E)  |                                             |                                   |                                      |                     | ( )   |
| 支持的平台:                    | Windows XP Professional<br>本,不包括 Windows RT | Service Pack 1 或 Window           | s 2000 Service Pack                  | 3 及以上版              | € < > |
| 选项:                       | 帮助:                                         |                                   |                                      |                     |       |
| 公费10回用新的 Intranet 開新      | <u>报度</u>                                   | Intranet 服务器以承载来自                 | Microsoft 更新的更新                      | f. 然后,              | 你 ^   |
| 127.0.0.1                 | (RCP) LX(영                                  | 思用此更新被背目却更新问题。                    | 上的計算机。                               |                     |       |
| ·2至 Intronet 统计投资量。       | 此设置分                                        | :许你在网络上指定一台服务<br>{此服务,找到适用于网络上;   | 體执行內部更新报券。目<br>十算机的更新。               | 自动更新者               | ;e    |
| L                         |                                             | COLOR ME. INCOME OF MERINE A 3954 | to Million day 100 years 100 day and | all and Physics 1.4 | 10. I |

注意事项:

新的 Windows 系统, 要求用户接受每一次更新。"Windows 10 家庭版"用户完全无法逃避更新;"

Windows10 专业版"用户有 8 个月的时间来推迟安装更新,但同样无法拒绝;

只有"Windows 10 企业版"高级用户才能无限期推迟更新。